## BEREZKO IKASKETETAN IZENA EMATEKO PROZESUA

## I- IZENA EMATEKO ESKARIA. IKASLEAK

1- Ikasleek webgune bidez eman beharko dute izena, UPV/EHUren webgunean: Graduondoko Ikasketak, Berezko Titulazioak, Izena emateko prozedura.

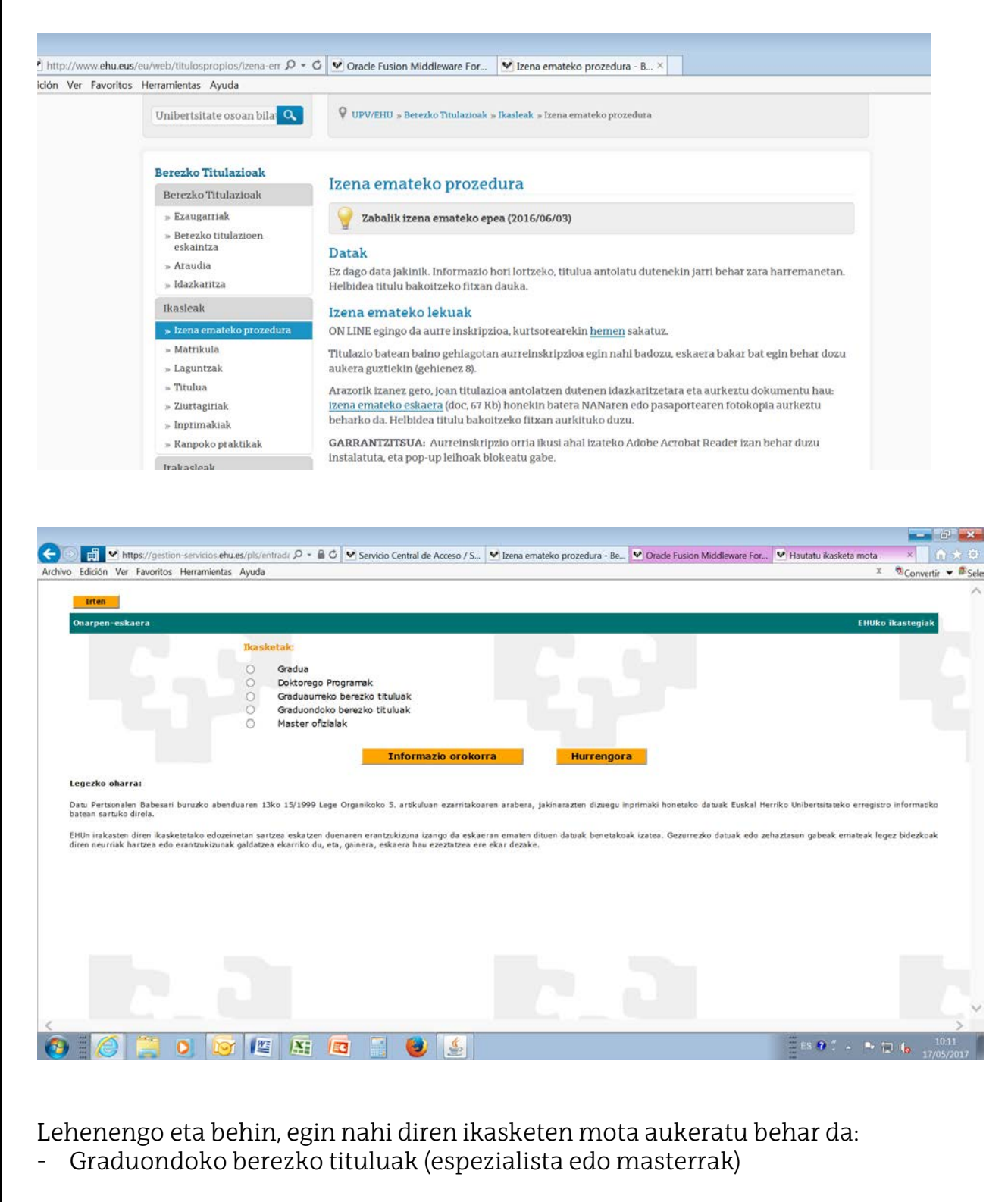

- Gradu aurreko berezko tituluak, barne izanik

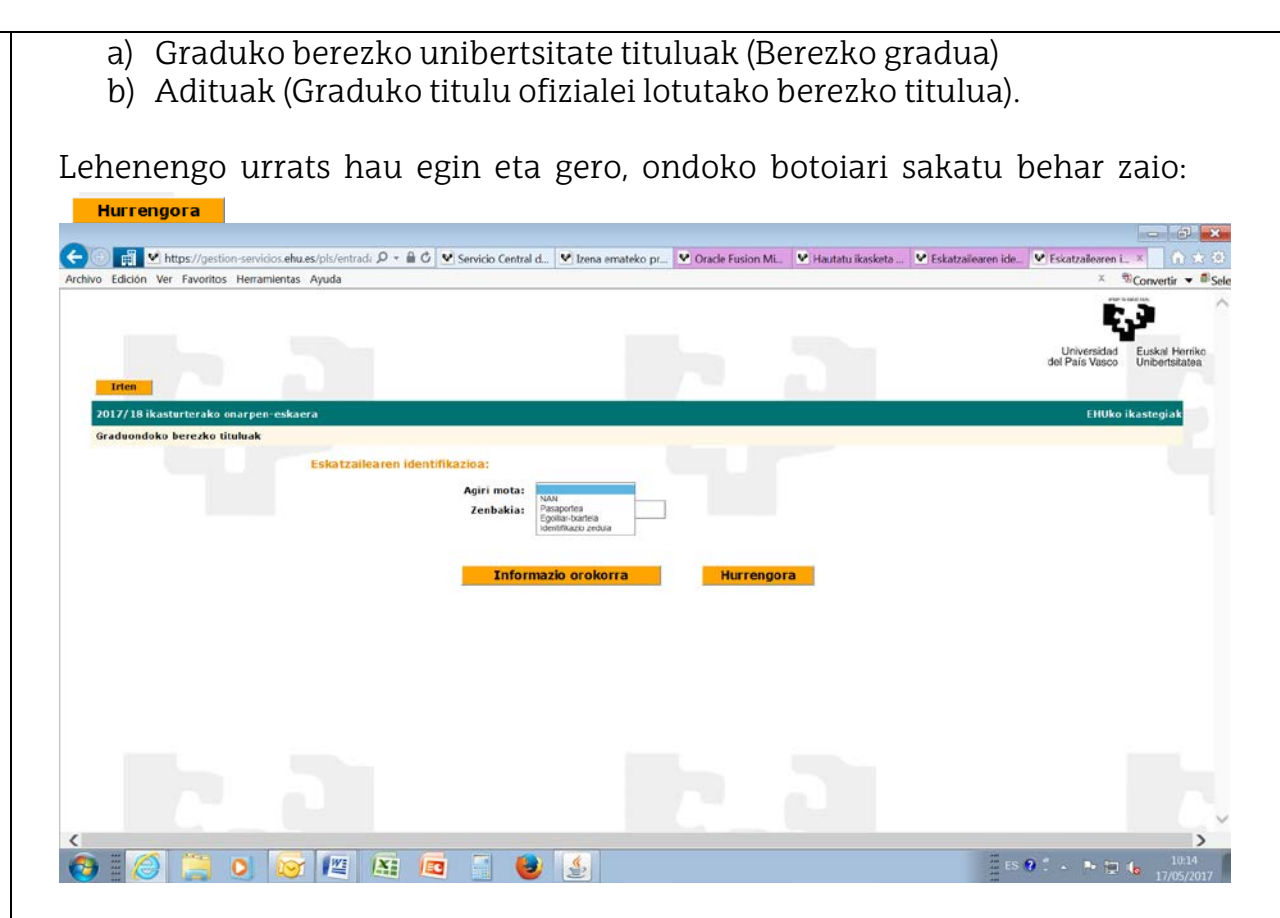

Pantaila honetan atal guztiak bete behar dira.

Nazionalitate espainiarra duten ikasleek NANa aukeratu behar dute beti. Nazionalitate espainiarra **ez** duten ikasleek pasaportea aukeratu beharko dute, nahiz espainiar bizileku txartela izan.

| Archivo Edición Ver Favoritos Herramientas Apuda                                                                                                    | ເ⊖ີຍ 🗐 🗹 https://gestion-servicios.ehu.es/pis/entrade ຂ + 🔒 C | V Servicio Centr V Izena emateko | V Oracle Fusion V Hautatu ikask | ♥ Eskatzailearen ♥ Eskatzailearen | <ul> <li>Eskatzailear ×</li> <li>A ★ O</li> </ul>           |
|----------------------------------------------------------------------------------------------------|---------------------------------------------------------------|----------------------------------|---------------------------------|-----------------------------------|-------------------------------------------------------------|
| Image: Control of the state of the state of th | Archivo Edición Ver Favoritos Herramientas Ayuda              |                                  |                                 |                                   | 🗴 🖻 Convertir 👻 🛱 Sele                                      |
| Internation Curdent Herring   1217/128 ideasturctacko onargan-eskazza Etutko ideastazia   Gradondoko berezko tituluak Etutko ideastazia   Ekstazialearen identifikazioa: Informazio orokorra   Informazio orokorra Hurrengora                                                                                                    |                                                               |                                  |                                 |                                   | <b>C</b> )                                                  |
| Cardwondoko berezko titulak     Eskatzailearen identifikazioa:     Agiri mota:        Jaioteguna:        Alba:        Tinformazio orokorra     Hurrengora     Normazio     Tinformazio     Tinformazio     Tin                                                                                                    | Irten                                                         |                                  |                                 |                                   | Universidad Euskal Herriko<br>del País Vasco Unibertsitatea |
| Gradiondoko berezko tituluak  Eskatzailearen identifikazioa:  Agiri mota:  Zenbakia:  Jaioteguna:  (Adb.: uuuu/hh/ee)  Informazio orokorra Hurrengora                                                                                                    | 2017/18 ikasturterako onargen-eskaera                         |                                  |                                 |                                   | EHUko ikastegiak                                            |
| Eskatzailearen identifikazioa:   Zenbakia:   Jaioteguna:   Murrengora   Hurrengora                                                                                                    | Graduondoko berezko tituluak                                  |                                  |                                 |                                   |                                                             |
| Agiri mota:<br>Zenbakia:<br>Jaioteguna:<br>Informazio orokorra<br>Hurrengora                                                                                                    | Eskatzailearen ident                                          | fikazioa:                        |                                 |                                   |                                                             |
| Zenbakia:<br>Jaioteguna:<br>Informazio orokorra<br>Hurrengora                                                                                                    |                                                               | Agiri mota: 🔽 🗸                  |                                 |                                   |                                                             |
| Jaioteguna: (Adib.: usuu/h/ee)<br>Informazio orokorra Hurrengora                                                                                                    |                                                               | Zenbakia:                        |                                 |                                   |                                                             |
| Informazio orokorra<br>Hurrengora                                                                                                    |                                                               | Jaioteguna:                      | (Adib: uuuu/hh/ee)              |                                   |                                                             |
|                                                                                                    |                                                               |                                  |                                 |                                   |                                                             |
|                                                                                                    |                                                               | Informazio orokorra              | Hurrengora                      |                                   |                                                             |
|                                                                                                    |                                                               |                                  |                                 |                                   |                                                             |
|                                                                                                    |                                                               |                                  |                                 |                                   |                                                             |
|                                                                                                    |                                                               |                                  |                                 |                                   |                                                             |
|                                                                                                    |                                                               |                                  |                                 |                                   |                                                             |
|                                                                                                    |                                                               |                                  |                                 |                                   |                                                             |
|                                                                                                    |                                                               |                                  |                                 |                                   |                                                             |
|                                                                                                    |                                                               |                                  |                                 |                                   |                                                             |
|                                                                                                    |                                                               |                                  |                                 |                                   |                                                             |
| <                                                                                                    |                                                               |                                  |                                 |                                   |                                                             |
|                                                                                                    |                                                               |                                  |                                 |                                   | ×                                                           |
|                                                                                                    |                                                               |                                  |                                 | 440                               | >                                                           |
|                                                                                                    | 🔞 😂 🧮 🔕 🔯 📖 🚇                                                 | 3 🔡 🛃 🛃                          |                                 | 📰 ES 🔞                            | . • • 🔛 🌜 10:16<br>17/05/2017                               |

Zenbakiz jaso behar dira N.A.N. zenbakia **LETRARIK GABE** edo (nazionalitate ez espainiarraren kasuan) pasaportearena eta jaioteguna. Sakatu honako botoi honi:

UPV/EHUren datu basean leudekeen ikasle guztien kasuan (unibertsitate tituludunak, unibertsitate ikasketak hasi eta gero bertan behera utzi dituztenak, unibertsitatera sartzeko probak egin dituzten ikasleak), sistemak dauzkan beren datu guztiak agertuko ditu:

| - Edition Man Engel       | A sub-                    | = C C Stude / Usion Middleware For | - carvate and per solid |            |         |
|---------------------------|---------------------------|------------------------------------|-------------------------|------------|---------|
| o Edición Ver Favoritos H | erramientas Ayuda         |                                    |                         |            | A Sconv |
| Irten                     |                           |                                    |                         |            |         |
| Datu pertsonalak          | And a second a            |                                    |                         |            |         |
|                           | Nortasun-agiri zk.: )     | X0000                              |                         |            |         |
|                           | Jaioteguna: 1             | 991/01/01                          |                         |            |         |
|                           | izena:                    |                                    |                         |            |         |
|                           | 1. abizena:               |                                    |                         |            |         |
|                           | 2. abizena :              |                                    |                         |            |         |
|                           | Sexua:                    | <b>V</b>                           |                         |            |         |
|                           | Nationalitatea:           | spainia V                          |                         |            |         |
|                           | Deskietzis                | raba 🗸                             |                         |            |         |
|                           | Probinizia: C             |                                    |                         |            |         |
|                           | I Malerria -              | ~                                  |                         |            |         |
|                           | Councilia - International |                                    |                         |            |         |
|                           | Harremanetarako tel.:     |                                    |                         |            |         |
|                           | 2. telefonga:             |                                    |                         |            |         |
|                           | Helb el -                 |                                    |                         |            |         |
|                           |                           |                                    |                         |            |         |
| Helbidea                  |                           |                                    |                         |            |         |
|                           | Kalea/plaza:              | uzoa 🗸                             | 7                       |            |         |
|                           | Izena: L                  | ketamendi                          |                         |            |         |
|                           | Ataria: 1                 | 4 Solairua: 5.                     | Letra: B                | Eskailera: |         |
|                           | Herrialdea:               | spainia                            |                         |            |         |
|                           | PK: 4                     | 8002                               |                         |            |         |
|                           | Probintzia:               | liziala 🗸                          |                         |            |         |
|                           |                           | 1020                               |                         |            |         |
|                           | Udalerria:                |                                    |                         |            |         |
|                           |                           |                                    |                         |            |         |
|                           |                           |                                    |                         |            |         |
|                           |                           |                                    |                         |            |         |
|                           | and the second the        |                                    |                         |            | 12      |

Ikasleak agertu zaizkion daturen bat (helbidea, telefonoa...) aldatu nahi badu, harremanetan jarri beharko du UPV/EHUren berezko tituluen bulegoarekin. Sakatu botoi honi: Hurrengora

Ikaslea ez balego UPV/EHUren datu basean, eskatuko zaizkion datu guztiak bete beharko ditu.

| - Edición Var Emoritor He              | vramientar. Avaida    |              |              |             |            |             | X Brown        |
|----------------------------------------|-----------------------|--------------|--------------|-------------|------------|-------------|----------------|
| 5 Edición Ver Tavontos rie             | manientas Ayuua       |              |              |             |            |             | " Conven       |
| Irten                                  |                       |              |              |             |            |             |                |
| Datu pertsonalak                       | Agiri mota:           | Pasaportea   |              |             |            |             |                |
|                                        | Nortasun-agiri zk.:   | XX0000       |              |             |            |             |                |
|                                        | Jaioteguna:           | 1991/01/01   |              |             |            |             |                |
|                                        | 12ena.                |              |              |             |            |             |                |
|                                        | 1. abizena:           |              |              |             |            |             |                |
|                                        | 2. abizena :          | 2010         |              |             |            |             |                |
|                                        | Sexua:                | ×            | 10           |             |            |             |                |
|                                        | Hernaldea:            | espainia     | U U          |             |            |             |                |
|                                        | Nazionanta tea.       | Araba        |              |             |            |             |                |
|                                        | Probintzia :          | (Lines )     | 21           |             |            |             |                |
|                                        |                       | ſ.           | V            |             |            |             |                |
|                                        | Udalerria:            |              |              |             |            |             |                |
|                                        | Harramanatarako tel : | 1            |              |             |            |             |                |
|                                        |                       |              |              |             |            |             |                |
|                                        | Z. telefonioa:        |              |              | 1           |            |             |                |
|                                        | Helb.el.:             |              |              |             |            |             |                |
|                                        |                       |              |              |             |            |             |                |
| Helbidea                               | Kalea/plaza:          | V            |              |             |            |             |                |
|                                        | Izena:                |              |              |             |            |             |                |
|                                        | Ataria                | 1            | Solaima:     | Letra:      |            | Eskailera:  |                |
|                                        | Herrialdea            | Espainia     | <b>v</b>     |             |            | Estancial   |                |
|                                        | PK                    |              |              |             |            |             |                |
|                                        |                       | Araba        |              |             |            |             |                |
|                                        | Probintzia:           |              | LI           |             |            |             |                |
|                                        |                       |              | ~            |             |            |             |                |
|                                        | Udalerna:             | <u></u>      |              |             |            |             |                |
|                                        |                       |              |              |             |            |             |                |
|                                        |                       |              |              |             |            |             |                |
|                                        |                       |              |              |             |            |             |                |
| ······································ |                       |              |              |             |            | ***         |                |
| E 🥃 😂 📃 ⊻                              |                       | a 🔟 🔛        | 1            |             |            |             | ° 🖉 📑 🗒 🐌 17   |
|                                        |                       |              |              |             |            |             |                |
|                                        |                       |              |              |             |            |             |                |
| rtuko ditua                            | on datue              | k hat eta    | hrri heha    | irko dute   | nahita     | ρ7 ΝΑΝ      | edo            |
| unto untu                              | in aatac              | n Dui ch     | JIII DCIIO   | into uute   | nunnu      |             | cuo            |
| sanortean a                            | gertzen d             | irenekin     |              |             |            |             |                |
| Sapor couri u                          | Berthellin            |              |              |             |            |             |                |
| ormazio gi                             | iztia behi            | n sartu o    | ndoren l     | ootoi hon   | i sakatu   | i beharko   | zaio:          |
|                                        |                       | 11 0011001 0 | 110.01011, 0 | 00001 11011 | 1 00110100 | 00011011100 | <b>H</b> 0110. |

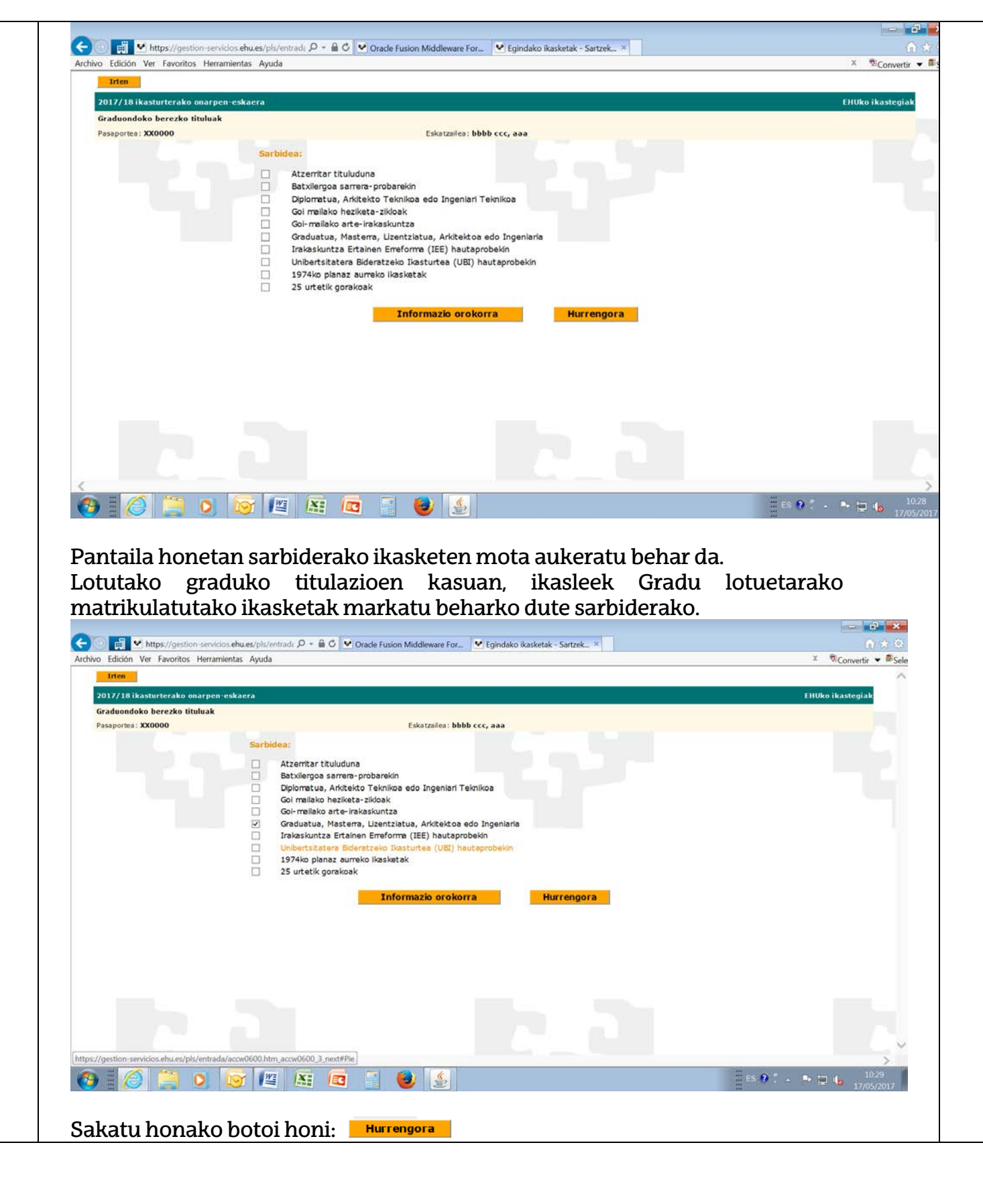

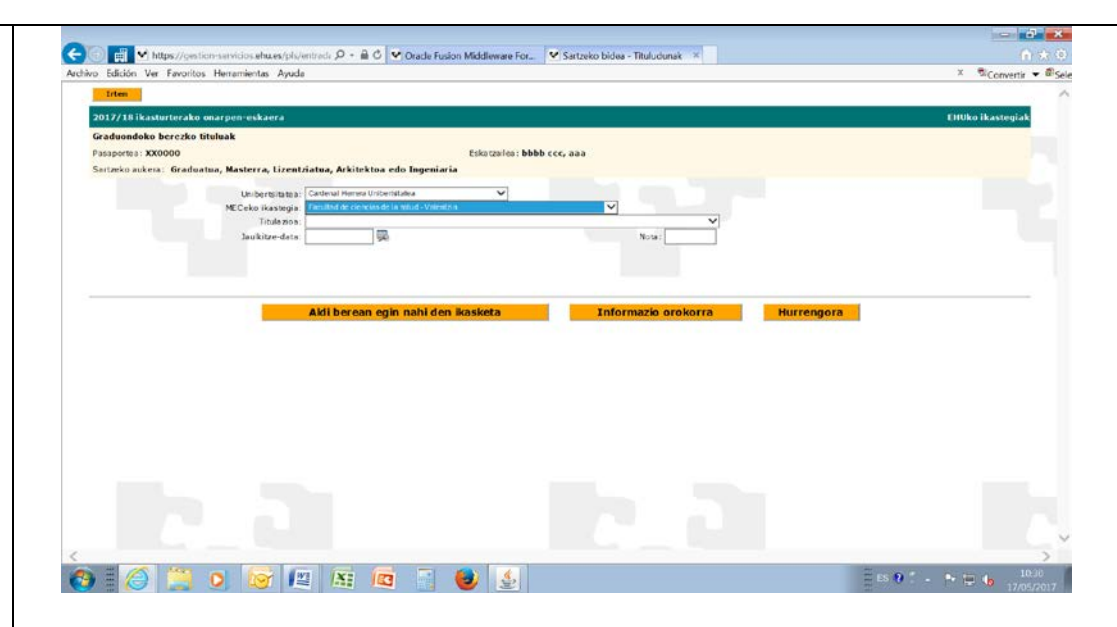

Ikasleak agertuko balitz UPV/EHUren datu basean, norberak egindako ikasketak agertuko dira: lizentziatura, diplomatura, hautaprobak, 25 urtetatik gorako sarbidea, salbu eta 1988 urtea baino lehenagoko unibertsitate tituludunak izan ezik. Azken hauen kasuan, bete beharko dira datu akademikoak.

UPV/EHUren datu basean agertu ezean, sartu egin beharko dira datu akademikoak.

Ikasleak nahiko balu, sarbiderako ikasketaz gain, beste ikasketaren bat gehitu (aukeratutakoaren mota berekoa: lizentziatura, diplomatura), ondoko botoi hau baliatu beharko du: **Aldi berean egin nahi den ikasketa** 

| https://gestion-servicios.ehu.es/pis.       | rentradz 🔎 * 🛍 🖉 💟 Oracle Fusion Middleware For 🔮 | Sartzeko bidea - Tituludunak 🐣 | ① X 3                               |
|---------------------------------------------|---------------------------------------------------|--------------------------------|-------------------------------------|
| o Edición Ver Favoritos Herramientas Ayud   | a                                                 |                                | × 💁Convertir 🔻 🖉 Se                 |
| Irten                                       |                                                   |                                | /                                   |
| 2017/18 ikasturterako onarpen-eskaera       |                                                   |                                | EHUko ikastegiak                    |
| Graduondoko berezko tituluak                |                                                   |                                |                                     |
| Pasaportea: XX0000                          | Eskatzailea: bbbb ccc                             | , aaa                          |                                     |
| Sartzeko aukera: Graduatua, Masterra, Lizen | ziatua, Arkitektoa edo Ingeniaria                 |                                |                                     |
| Unibertritutes                              | Carteral Heres Universitates                      |                                |                                     |
| MECeko ikastegia                            | Facultad de ciencias de la salud - Valentzia      | ~                              |                                     |
| Titulazioa                                  | 2500532 - Grado en Famiacia                       | ~                              |                                     |
| Jaulkitze-data                              | 2001/01/01 💂                                      | Nota: 8                        |                                     |
|                                             |                                                   |                                |                                     |
|                                             |                                                   |                                |                                     |
|                                             |                                                   |                                |                                     |
|                                             |                                                   |                                |                                     |
| ÷                                           | Aldi berean egin nahi den ikasketa :              | Informazio orokorra Hurre      | ngora                               |
| Unibertstates : Eus                         | i Hentito Unibert sitatea                         |                                |                                     |
| MECeko ikastegia:                           |                                                   | ~                              |                                     |
| Titulazioa :                                |                                                   | ~                              |                                     |
| Jaulkitze-data:                             | Nota :                                            |                                |                                     |
|                                             |                                                   |                                |                                     |
|                                             |                                                   |                                |                                     |
|                                             |                                                   |                                |                                     |
|                                             |                                                   |                                |                                     |
|                                             |                                                   |                                |                                     |
|                                             |                                                   |                                |                                     |
|                                             |                                                   |                                |                                     |
|                                             |                                                   |                                |                                     |
|                                             |                                                   |                                |                                     |
|                                             |                                                   |                                |                                     |
|                                             |                                                   |                                |                                     |
|                                             |                                                   |                                |                                     |
|                                             | 4  x:  c = 🛃 🎒 👶                                  |                                | 🗄 ES 😧 📜 👞 🖿 🖼 👍 👘 <sup>10:32</sup> |
|                                             |                                                   |                                |                                     |
|                                             |                                                   |                                |                                     |
|                                             |                                                   |                                |                                     |
|                                             |                                                   |                                |                                     |

Ikaslea UPV/EHUkoa bada eta zorrik balu UPV/EHUrekin, honako mezu hau agertuko da:

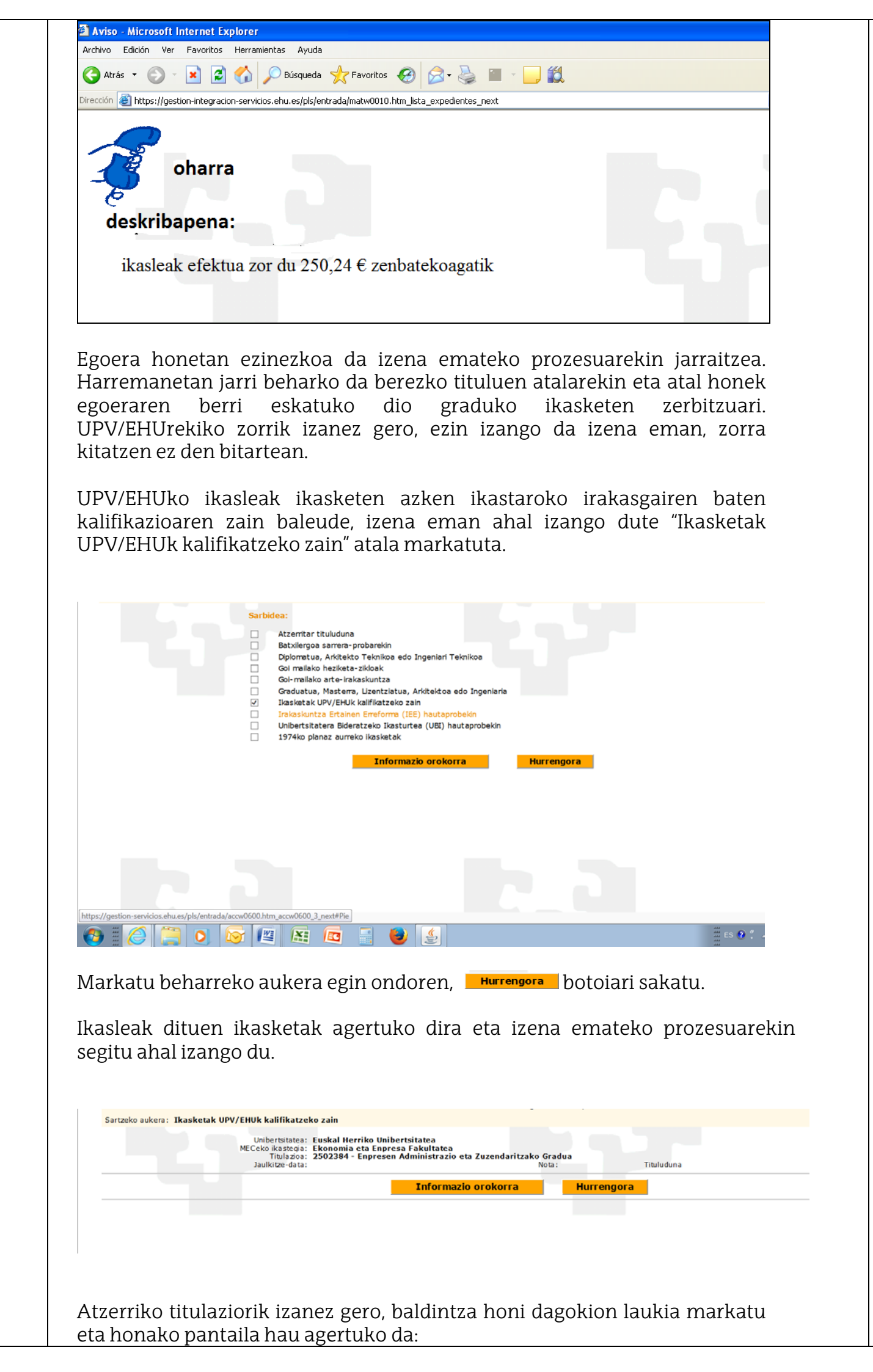

| https://gestion-servicios.ehu.es/pls/entrade . | 🔎 👻 🖉 🕑 Oracle Fusion Middleware For 🖤 Sartzeko bidea - Tituludunak 🛛 🛛 | <u>6</u> 5       |
|------------------------------------------------|-------------------------------------------------------------------------|------------------|
| o Edición Ver Favoritos Herramientas Ayuda     |                                                                         | × 🕏 Convertir 🔻  |
| Irten                                          |                                                                         |                  |
| 2017/18 ikasturterako onarpen-eskaera          |                                                                         | EHUko ikastegiak |
| Graduondoko berezko tituluak                   |                                                                         |                  |
| Pasaportea: XX0000                             | Eskatzailea: bbbb ccc, aaa                                              |                  |
| Sartzeko aukera: Atzerritar tituluduna         |                                                                         |                  |
| Tedestor                                       |                                                                         |                  |
| Indiazoa:                                      | Nara                                                                    |                  |
| Atterriko uniberteitetea                       | w works                                                                 |                  |
| Atzerriko heste unibertsitate hatzuk:          |                                                                         |                  |
|                                                |                                                                         |                  |
|                                                | Toformal eveloper Humansen                                              |                  |
|                                                | Informazio orokorra Hurrengora                                          |                  |
|                                                |                                                                         |                  |
|                                                |                                                                         |                  |
|                                                |                                                                         |                  |
|                                                |                                                                         |                  |
|                                                |                                                                         |                  |
|                                                |                                                                         |                  |
|                                                |                                                                         |                  |
|                                                |                                                                         |                  |
|                                                |                                                                         |                  |
|                                                |                                                                         |                  |
|                                                |                                                                         |                  |
|                                                |                                                                         |                  |
|                                                |                                                                         |                  |
|                                                |                                                                         |                  |
|                                                |                                                                         |                  |
|                                                |                                                                         |                  |
|                                                |                                                                         |                  |
|                                                |                                                                         |                  |
|                                                |                                                                         |                  |
|                                                |                                                                         |                  |

Norberaren titulazioa eta tituluaren emate data sartu behar dira, nota borondatezko datua den bitartean.

Jatorriko unibertsitatea sartzerakoan, bitariko aukera dago:

- Atzerriko unibertsitateari dagokion laukian klikatu: bertan GAUR-eko datu baseetan diren unibertsitateen menu zabalgarri bat agertzen da.

- Norberaren unibertsitatea egon ezean, unibertsitatearen izena eskuz sartu beharko da eta gero unibertsitateari dagokion herrialdea ere bai.

| o Edición Ver Favoritos Herramientas Ayuda   |                      |            | × Sconvertir     |
|----------------------------------------------|----------------------|------------|------------------|
| Irten                                        |                      |            |                  |
| 2017/18 ikasturterako onarpen-eskaera        |                      |            | EHUko ikastegiak |
| Graduondoko berezko tituluak                 |                      |            |                  |
| Pasaportea: XX0000                           | Eskatzailea: bbbb cc | c, aaa     |                  |
| Sartzeko aukera: Atzerritar tituluduna       |                      |            |                  |
|                                              |                      |            |                  |
| Titua20a:                                    |                      | 1.12       |                  |
| Jaunkitze-data:                              | 24                   | Nota:      |                  |
| Atzerriko beste unibertsitate batzuk: Univer | sidad de Paris III   |            |                  |
| Herrialdea:                                  | ×                    |            |                  |
| - 1101-500-0041                              | Informazio orokorra  | Hurrongora |                  |
|                                              |                      |            |                  |
|                                              |                      |            |                  |
|                                              |                      |            |                  |
|                                              |                      |            |                  |
|                                              |                      |            |                  |
|                                              |                      |            |                  |

Egin klik Hurrengora botoian.

Unibertsitatera sartzeko ikasketak (unibertsitateko espezialista eta berezko graduetako titulazioetara) dituztela egiaztatuko luketen pertsona guztiei ondoko pantaila agertuko zaie:

| Irten                                                                                                    |                                                                                                    |                                                                  |                      |                                                                                                    |                                                             |                      |                     |                     |              | Convertir •    | a Sela    |
|----------------------------------------------------------------------------------------------------|----------------------------------------------------------------------------------------------------|------------------------------------------------------------------|----------------------|----------------------------------------------------------------------------------------------------|-------------------------------------------------------------|----------------------|---------------------|---------------------|--------------|----------------|-----------|
|                                                                                                    |                                                                                                    |                                                                  |                      |                                                                                                    |                                                             |                      |                     |                     |              |                | ^         |
| 7/18 ikastur                                                                                                    | terako onarpen-eskaera                                                                                                    | X                                                                |                      |                                                                                                    |                                                             |                      |                     |                     | 00           | Jko ikastegiak |           |
| аиопаоко ве<br>: 111111111                                                                                                    | rezko tituluak                                                                                                    |                                                                  |                      | Eskatzailea: B                                                                                                    | BBB CCCC, AAAA                                              |                      |                     |                     |              |                |           |
| zeko aukera:                                                                                                    | Batxilergoa sarrera-pro                                                                                                    | barekin                                                          |                      |                                                                                                    |                                                             |                      |                     |                     |              |                |           |
| an Unibertsi<br>pen nota kal                                                                                                    | tatera Sartzeko Proba (U<br>kulatu ahal izateko.                                                                                                    | ISP) beste un                                                    | ibertsitate batean ( | egina baduzu, fase (                                                                                                    | orokorrean lortutak                                         | o emaitzen berri ema | n behar diguzu, auk | eratu dituzun UPV/I | HUko gradu   | etarako        |           |
| SI/IEE/Batxil                                                                                                    | ergoko ikasketak                                                                                                    |                                                                  | Babilergo mota:      | ~                                                                                                    | 1                                                           |                      |                     |                     |              |                |           |
|                                                                                                    | E                                                                                                    | igarren hezkur                                                   | tzako ikastetxea:    |                                                                                                    |                                                             |                      |                     | Sa                  | rea:         | ~              |           |
|                                                                                                    | Espedienteko ika                                                                                                    | isturtea:                                                        | ~                    |                                                                                                    |                                                             |                      | D                   | eialdia: 🔽 🗸        |              | -              |           |
|                                                                                                    |                                                                                                    | Nota:                                                            |                      |                                                                                                    |                                                             |                      | Ohorezko ma         | trikula:            |              |                |           |
|                                                                                                    | Proba-urtea:                                                                                                    | ~                                                                |                      | V                                                                                                    | Proba-deialdia                                              | :                    | Bidea: 🔽            | Probako nota:       |              |                |           |
|                                                                                                    |                                                                                                    |                                                                  |                      |                                                                                                    |                                                             |                      |                     | Behin betiko nota:  |              |                |           |
| espezifikoko                                                                                                    | ariketaren datuak:<br>Deialdia:                                                                                                    | <b>v</b> u                                                       | nibertsitatea:       |                                                                                                    | v                                                           | Ariketa:             |                     | v                   | Nota :       |                |           |
| rtea : 🗸                                                                                                    | Deialdia:                                                                                                    | Y U                                                              | nibertsitatea:       |                                                                                                    | ¥                                                           | Ariketa:             |                     | ~                   | Nota :       |                |           |
| tea:                                                                                                    | DeisIdia:                                                                                                    | · ·                                                              | nibertsitatea:       |                                                                                                    | ~                                                           | Ariketa:             |                     | ÷                   | Nota:        |                |           |
| tea: 🗸                                                                                                    | Deialdia:                                                                                                    | Y U                                                              | nibertsitatea:       |                                                                                                    | ~                                                           | Ariketa:             |                     | ~                   | Nota :       |                |           |
| tea: V                                                                                                    | Deialdia:                                                                                                    | - U                                                              | nibertsitatea:       |                                                                                                    | ~                                                           | Ariketa              |                     | ~                   | Nota :       |                |           |
| tea : 🗸                                                                                                    | Deialdia:                                                                                                    | <b>v</b>                                                         | nibertsitatea:       |                                                                                                    | ~                                                           | Ariceta:             | -                   | v                   | Nota :       |                |           |
|                                                                                                    | -                                                                                                    | Aldiho                                                           | roon onle esti d     | lon liackota                                                                                                    | Tale                                                        | maria arakarra       | Hurrow              | 1000                |              |                | ~         |
|                                                                                                    |                                                                                                    |                                                                  |                      |                                                                                                    |                                                             |                      |                     |                     | 1 . <b>.</b> | 11:10          |           |
|                                                                                                    |                                                                                                    |                                                                  |                      |                                                                                                    |                                                             |                      |                     | ***                 |              | 17/05/20       | 17        |
| 🛱 🗹 h                                                                                                    | ttps://gestion-servicios.e                                                                                                    | ekin.                                                            | rade 🔎 - 🗎 😋         | ♥ Oracle Fusion Mi                                                                                                    | iddleware For                                               | ) Izen-ematea        | ×                   |                     |              |                |           |
| Edición Ver                                                                                                    | ttps://gestion-servicios.e                                                                                                    | ekin.<br>hu.es/pls/ent<br>as Ayuda                               | radi 🔎 - 🔒 🖒 🛛       | ♥ Oracle Fusion M                                                                                                    | ddleware For                                                | izen-ematea          | ×                   |                     |              |                | X         |
| Edición Ver<br>Irten<br>17/18 ikast<br>aduondoko                                                                                                    | ttps://gestion-servicios.e<br>Favoritos Herramient<br>turterako onarpen-esi<br>berezko tituluak<br>M                                                                                                    | 'EKIN.<br>hu.es/pls/ent<br>as Ayuda<br>kaera                     | radi 🔎 - 🗎 🖒 🛛       | ♥ Oracle Fusion M                                                                                                    | iddleware For                                               | izen-ematea          | ×                   |                     |              |                | X         |
| Edición Ver<br>Irten<br>17/18 ikas<br>aduondoko<br>V: 1111111                                                                                                    | ttps://gestion-servicios.e<br>Favoritos Herramient<br>turcterako onarpen-es<br>berezko tituluak<br>2H                                                                                                    | 'EKIN.<br>hu.es/pls/ent<br>as Ayuda<br>kaera                     | radi: P - 🗎 C 🛛      | Oracle Fusion M                                                                                                    | ddleware For V<br>Eskatzailea : 0000 C                      | Izen-ematea          | ×                   |                     |              |                | X         |
| Edición Ver<br>Edición Ver<br>Inten<br>17/18 ikasi<br>aduondoko<br>№ 1111111<br>17/18 ikasi<br>a                                                                                                    | ttps://gestion-servicios.e<br>Favoritos Herramient<br>turterako onarpen-esi<br>berezko tituluak<br>JH<br>turterako izen-ematea<br>Titulazios: 20174201                                                                                                    | 'EKIN.<br>hu.es/pls/ent<br>as Ayuda<br>kaera                     | rade P - 🖬 C 🛙       | Oracle Fusion M     Oracle Fusion M                                                                                                    | ddleware For<br>Eskatzailea : BBBB (<br>an Egitta (m lim)   | CCC, AAAA            | ×1                  |                     |              |                | X         |
| Edición Ver<br>Inten<br>17/18 ikast<br>aduondoko<br>N: 1111111<br>17/18 ikast<br>a                                                                                                    | ttps://gestion-servicios.e<br>Favoritos Herramient<br>turterako onarpen-esi<br>berezko tituluak<br>1H<br>turterako izen-emate:<br>Titulazios: [20174211                                                                                                    | ekin.<br>hues/pis/ent<br>as Ayuda<br>kaera                       | radi                 | Oracle Fusion Mi     Oracle Fusion Mi                                                                                                    | ddleware For V<br>Eskatzailea : BBBB C<br>an Egita (m. Int) | ccc, AAAA            | × 1                 |                     |              |                | EHU       |
| Edición Ver<br>Edición Ver<br>Itten<br>17/18 ikast<br>aduondoko<br>Y: 1111111<br>17/18 ikast<br>a                                                                                                    | ttps://gestion-servicios.e<br>revoritos Herramient<br>turrterako onarpen-ess<br>berezko tituluak<br>sit<br>turrterako izen ematee<br>Titulazioa: [20174017<br>Titulazioa:                                                                                                    | ekin.<br>hues/pis/ent<br>as Ayuda<br>kaera                       | rade P - 🔒 C 🛛       | Oracle Fusion M     Oracle Fusion M     accurate the second second | ddleware For, V<br>Eskatzailea: BBBB C<br>an Egles (m Im)   | Izen-ematea          |                     |                     |              |                | EHU       |
| Edición Ver<br>Edición Ver<br>Irten<br>17/18 ikast<br>aduondoko<br>V: 1111111<br>17/18 ikast<br>a                                                                                                    | ttps://gestion-servicios.e<br>Favoritos Herramient<br>turterako onarpen-es<br>berezko tituluak<br>JH<br>turterako izen ematea<br>Titulazioa: [20174011<br>Titulazioa: [                                                                                                    | ekin.<br>hues/pis/ent<br>as Ayuda<br>kaera                       | radi P - 🔒 C         | Oracle Fusion M                                                                                                    | ddleware For                                                | Izen-ematea          |                     |                     |              |                | EHU       |
| EII ≥ h<br>Edición Ver<br>ITTEN<br>IT7/18 ikast<br>iduondoko<br>% 1111111<br>IT7/18 ikast                                                                                                    | ttps://gestion-servicios.e<br>Favoritos Herramient<br>turterako onarpen-es<br>berezko tituluak<br>JH<br>turterako izen emate<br>Titulazioa: [2017631<br>Titulazioa: [<br>Titulazioa: [                                                                                                    | ekin.                                                            | radi ( ) - 🔒 C 🛛     | Oracle Fusion M                                                                                                    | ddleware For                                                | CCC, AAAA            | × 1                 | 2<br>2<br>2         |              |                | EHU       |
| Edición Ver<br>Edición Ver<br>Inten<br>Iduondoko<br>(* 1111111<br>17/18 ikast                                                                                                    | ttps://gestion-servicios.e<br>Favoritos Herramient<br>turterako onarpen-es<br>berezko tituluak<br>IH<br>Titulazioa: 20174011<br>Titulazioa: 20174011<br>Titulazioa: 20174011<br>Titulazioa: 20174011                                                                                                    | erra                                                             | rade P - A C I       | ♥ Oracle Fusion M                                                                                                    | ddleware For                                                | CCC, AAAA            |                     |                     |              |                | EHU       |
| Edición Ver<br>Edición Ver<br>IZ/18 ikast<br>duondoko<br>4: 1111111<br>IZ/18 ikast                                                                                                    | ttps://gestion-serviciose<br>Favoritos Herramient<br>turterako onarpen-es<br>berezko tituluak<br>IH<br>turterako izen-emate-<br>Titulazioa:<br>Titulazioa:<br>Titulazioa:<br>Titulazioa:                                                                                                    | ekin.                                                            | rade O - D O I       | Oracle Fusion M                                                                                                    | ddleware For                                                | CCC, AAAA            |                     |                     |              |                | EHU       |
| Edición Ver<br>Inten<br>Inten | ttps://gestion-serviciose<br>Favoritos Herramient<br>turterako onarpen-ess<br>berezko tituluak<br>IH<br>turterako izen-emate-<br>Titulazioa:<br>Titulazioa:<br>Titulazioa:<br>Titulazioa:<br>Titulazioa:<br>Titulazioa:                                                                                                    | ekin.                                                            | rade O - D O I       | Oracle Fusion M                                                                                                    | ddleware For                                                | CCC, AAAA            |                     |                     |              |                | X.        |
| edición Ver<br>Intern<br>17/18 ikasi<br>aduondoko<br>N: 1111111<br>17/18 ikasi<br>a<br>a<br>a<br>a<br>a                                                                                                    | ttps://gestion-servicios.et<br>Favoritos Heramient<br>turterako onarpen-es<br>berezko tituluak<br>1H<br>turterako izen-emate:<br>1Hulazioa: [20174201<br>Titulazioa: [20174201<br>Titulazioa: [20174201<br>Titulazioa: [20174201<br>Titulazioa: [20174201<br>Titulazioa: [20174201<br>Titulazioa: [20174201<br>Titulazioa: [20174201                                                                                                    | erra<br>hu.es/pis/ent<br>as Ayuda<br>kaerra                      | radi D - 🗎 C I       | Oracle Fusion M                                                                                                    | ddleware For                                                | CCC, AAAA            |                     |                     |              |                | X.        |
| edición Ver<br>Intern<br>17/18 ikasi<br>aduondoko<br>N: 1111111<br>17/18 ikasi<br>a<br>a<br>a<br>a<br>a<br>a<br>a                                                                                                    | ttps://gestion-serviciose<br>Tevoritos Herramient<br>turterako onarpen-est<br>berezko tituluak<br>str<br>turterako izen-emates<br>str<br>turterako izen-emates<br>str<br>turtazioa:<br>Titulazioa:<br>Titulazioa:<br>Titulazioa:<br>Titulazioa:<br>Titulazioa:<br>Titulazioa:<br>Titulazioa:<br>Titulazioa:<br>Titulazioa:<br>Titulazioa:                                                                                                    | erra<br>hu.es/pis/ent<br>as Ayuda<br>kaera<br>unaenautate co     |                      | Oracle Fusion M                                                                                                    | ddleware For,                                               | CCC, AAAA            |                     |                     |              |                | X.        |
| Edición Ver<br>Irten<br>17/18 ikasi<br>aduondoko<br>N: 1111111<br>17/18 ikasi<br>a<br>a<br>a<br>a<br>a<br>a                                                                                                    | ttps://gestion-serviciose<br>Favoritos Herramient<br>turterako onarpen-es<br>berezko tituluak<br>str<br>turterako izen ematea<br>str<br>turtazioa: [20176517<br>Titulazioa: [20176517<br>Titulazioa: [201 | erra                                                             | rade P - P C .       | Oracle Fusion M                                                                                                    | ddleware For                                                | CCC, AAAA            |                     |                     |              |                | EHU       |
| Edición Ver<br>Inten<br>17/18 ikasi<br>aduondoko<br>№ 1111111<br>17/18 ikasi<br>a<br>a<br>a<br>a<br>a<br>a                                                                                                    | ttps://gestion-services.et<br>Favoritos Herramient<br>turterako onarpen-ess<br>berezko tituluak<br>III<br>turterako izen emater<br>Titulazioa: [20176517<br>Titulazioa: [20176517<br>Titulazioa: [20176   | erra<br>hu.es/pis/ent<br>as: Ayuda<br>kaera                      | rade P - D C .       | Oracle Fusion M                                                                                                    | ddleware For                                                | CCC, AAAA            | ×                   |                     |              |                | X.<br>Ehu |
| Edición Ver<br>Inten<br>III kast<br>aduondoko<br>N: 1111111<br>17/18 ikast<br>a<br>a<br>a<br>a<br>a<br>a                                                                                                    | ttps://gestion-services.et<br>Favoritos Herramient<br>Iurterako onarpen-ess<br>berezko tituluak<br>JH<br>Iurterako izen-emate<br>Titulazioa: [20174317<br>Titulazioa: [20174317<br>Titulazioa: [20174317<br>Titulazioa: [20174317<br>Titulazioa: [20174317<br>Titulazioa: [20174317<br>Titulazioa: [20174317                                                                                                    | e Rin.<br>hu.es/pis/ent<br>as Ayuda<br>kaera                     | rade P - A C         | Oracle Fusion M                                                                                                    | ddleware For                                                | a Hurre              | ×                   |                     |              |                | EHU       |
| Edición Ver<br>Inten<br>IIT/18 ikasi<br>aduondoko<br>N: 1111111<br>17/18 ikasi<br>a<br>a<br>a<br>a<br>a                                                                                                    | ttps://gestion-services.ek<br>Favoritos Herramient<br>Iurterako onarpen-ess<br>berezko tituluak<br>JH<br>Iurterako izen emate<br>Titulazioa: 20076011<br>Titulazioa: 20076011<br>Titulazioa: 20076011<br>Titulazioa: 20076011<br>Titulazioa: 20076011<br>Titulazioa: 20076011<br>Titulazioa: 20076011<br>Titulazioa: 20076011<br>Titulazioa: 20076011                                                                                                    | ekin.                                                            |                      | Oracle Fusion M                                                                                                    | ddleware For                                                | a Hurre              | ×                   |                     |              |                | EHU       |
| Edición Ver<br>Isten<br>17/18 ikast<br>aduondoko<br>№ 1111111<br>17/18 ikast<br>a<br>a<br>a<br>a<br>a                                                                                                    | ttps://gestion-serviciose<br>Favoritos Herramient<br>turcterako onarpen-ess<br>berezko tituluak<br>JH<br>turcterako izen-emate-<br>Titulazioa:<br>Titulazioa:<br>Titulazioa:<br>Titulazioa:<br>Titulazioa:<br>Titulazioa:<br>Titulazioa:<br>Titulazioa:                                                                                                    | ekin.                                                            |                      | Oracle Fusion M                                                                                                    | ddleware For                                                | a Hurre              | ×                   |                     |              |                | EHU       |
| Edición Ver<br>Inten<br>17/18 ikasi<br>aduondoko<br>N: 1111111<br>17/18 ikasi<br>a<br>a<br>a<br>a                                                                                                    | ttps://gestion-serviciose<br>Favoritos Herramient<br>turterako onarpen-ess<br>berezko tituluak<br>IH<br>turterako izen-emate-<br>Titulazioa:<br>Titulazioa:<br>Titulazioa:<br>Titulazioa:<br>Titulazioa:<br>Titulazioa:<br>Titulazioa:                                                                                                    | ekin.                                                            | radi P - A C         | Oracle Fusion M                                                                                                    | ddleware For                                                | a Hurre              | ×                   |                     |              |                | EHU       |
| Edición Ver<br>Irten<br>IZ/18 ikast<br>aduondoko<br>N: IIIIIII<br>a<br>a<br>a<br>a<br>a<br>a<br>a                                                                                                    | ttps://gestion-serviciose<br>Favoritos Herramient<br>turterako onarpen-ess<br>berezko tituluak<br>IN<br>turterako izen-ematee<br>Itulazioa: [2017/02/11<br>Titulazioa: [2017/02/11<br>Titulazioa: [2017/02/11<br>Titulazioa: [2017/02/11<br>Titulazioa: [2017/02/11<br>Titulazioa: [2017/02/11<br>Titulazioa: [2017/02/11<br>Titulazioa: [2017/02/11<br>Titulazioa: [2017/02/11<br>Titulazioa: [2017/02/11<br>Titulazioa: [2017/02/11]                                                                                                    | ekin.                                                            |                      | Oracle Fusion M                                                                                                    | ddleware For                                                | a Hurre              |                     |                     |              | 11 E 9         | EHU       |
| Edición Ver<br>Irten<br>I/18 ikast<br>aduondoko<br>N: 1111111<br>17/18 ikast<br>a<br>a<br>a<br>a<br>a<br>a<br>a                                                                                                    | ttps://gestion-serviciose<br>Favoritos Herramient<br>turterako onarpen-ess<br>berezko tituluak<br>IN<br>turterako izen-emate<br>Itulazioa: [20174011<br>Titulazioa: [20174011<br>Titulazioa: [20174011]                                                                                                    | e Rin.<br>hu.es/pis/ent<br>as Ayuda<br>kaera<br>unaensidate f    |                      | Oracle Fusion M  read/set/10/14/00/14/000/14/00/14/00/14/00/14/00/14/00/14/00/14/00/100/1                                                                                                    | ddleware For                                                | a Hurre              | ×                   |                     |              |                | X<br>EHU  |
| Edición Ver<br>Inter<br>ITTER<br>IZ/18 ikasi<br>aduondoku<br>N: 1111111<br>IZ/18 ikasi<br>a<br>a<br>a<br>a<br>a<br>a<br>a                                                                                                    | ttps://gestion-serviciose<br>Favoritos Herramient<br>turterako onarpen-ess<br>berezko tituluak<br>1H<br>turterako izen-emate<br>Titulazioa:<br>Titulazioa:<br>Titulazioa:<br>Titulazioa:<br>Titulazioa:<br>Titulazioa:<br>Titulazioa:<br>Titulazioa:<br>Titulazioa:<br>Titulazioa:<br>Titulazioa:<br>Titulazioa:                                                                                                    | e Rin.<br>hu.es/pis/ent<br>as Ayuda<br>kaera<br>bunaentizioto co |                      | Oracle Fusion M  aread/apd/apd/apd/apd/apd/apd/apd/apd/apd/a                                                                                                    | ddleware For                                                | a Hurre              |                     |                     |              |                | X         |
| Edición Ver<br>Inten<br>III i itasi<br>aduondoko<br>N: 1111111<br>17/18 i itasi<br>a<br>a<br>a<br>a<br>a<br>a                                                                                                    | ttps://gestion-serviciose<br>Favoritos Herramient<br>turterako onarpen-es<br>berezko tituluak<br>Int<br>turterako izen ematea<br>Titulazioa:<br>Titulazioa:<br>Titulazioa:<br>Titulazioa:<br>Titulazioa:<br>Titulazioa:<br>Titulazioa:<br>Titulazioa:<br>Titulazioa:<br>Titulazioa:<br>Titulazioa:<br>Titulazioa:<br>Titulazioa:<br>Titulazioa:<br>Titulazioa:<br>Titulazioa:                                                                                                    | e Rin.<br>hu.es/pis/ent<br>as Ayuda<br>kaera<br>binaenaudate (   |                      | Oracle Fusion M  areadized at 0 Batronia a 1  Info  Info                                                                                                    | ddleware For                                                | a Hurre              |                     |                     |              |                | X<br>EHU  |
| Edición Ver<br>Edición Ver<br>IZ/18 ikas<br>iduondoko<br>i 1111111<br>IZ/18 ikas<br>i<br>i<br>i<br>i<br>i<br>i<br>i<br>i<br>i<br>i<br>i<br>i<br>i                                                                                                    | titulazioa:                                                                                                    | ekin.                                                            | radi D - R C I       | Oracle Fusion M  analyse Dations a  Info  To gehia                                                                                                    | ddleware For                                                | a Hurre              | Nal du i            | zena.               |              |                | X<br>EHU  |

| and the second second second second second second second second second second second second second second second |                | irpen-eskaera                                                                                                    | I HUKO IKASTOQUIK |
|----------------------------------------------------------------------------------------------------|----------------|----------------------------------------------------------------------------------------------------|-------------------|
| Graduondoke                                                                                                    | o berezko titu | uak                                                                                                    |                   |
| NAN: 111111                                                                                                    | 110            | Eskatzailea: BBBB CCCC, AAAA                                                                                                    |                   |
| and the second second                                                                                            |                |                                                                                                    |                   |
| 2017/18 ika                                                                                                    | sturterako ize | n-ematea                                                                                                    |                   |
| 13                                                                                                    | Titulazioa :   | 20174421 - Unbertanzero Especialeta Especializa Especializa Batmetin Las Eptea (on Ine) 🗸                                                                                                    |                   |
|                                                                                                    |                |                                                                                                    |                   |
| 2*                                                                                                    | Titulazioa:    | 20174457 - Unbertstareko Espezialista: IKTaki eta Korpeneli da Dipitalek Hechantzan, Elengabeko Formakontzan, eta Hizkurtzan Takaskontzan, 💌                                                                                                    |                   |
| 3*                                                                                                    | Titulazioa :   |                                                                                                    |                   |
|                                                                                                    |                | 120172220 - Bentzich Statterina: Autohotikakie Teknologiak<br>20172720 - Bentzich Maderna: Antole eta Aurpegilio falma eta Tengorataren eta Banataren Arteko Artikulazioaren Arazoak<br>20172710 - Bentzich Matteria: Alariko Dettelano                  |                   |
| 4*                                                                                                    | Titulazioa:    | 2017 010 - Derokon Masteria, Fichol - Micola<br>2017 4455 - Benotici Masteria, Ekintzalista eta Espresa Zutencialitta Vasterra<br>2017 2010 - Benoti Masteria, Ernalumen eta Dicener antelia Benotistaruna Bentetasunene Crasilean                       |                   |
| 2203                                                                                                    |                | 2017/0300 - Belezio Masteria: Enoresen Zuciendaritza era Oestea (Executive VIIA)<br>2017/4416 - Benezio Masteria era Unbertsitatelio: Especialista: Nazioantelio Merkataritzaren Zuzenbidea                                                              |                   |
| 54                                                                                                    | Titulazioa :   | 2017413 - Nerecto Maderia Ingungeo Zibertotea<br>20171040 - Benzio Maderia Ingunees eta Faultietavia<br>20171040 - Anezio Maderia Ingunees eta Faultietavia                                                                                              |                   |
| 61                                                                                                    | Tiniation      | 2017/4030 - Benzzio Matteria: Nazioatekio Lahiloteza: Ez Zentralizatia: Ealea eta Garapera: Apenda Globalaren Azterieta eta Kudeaketa Nazio Bateen Sistemaren Espanuan<br>2017/4454 - Benzbio Masteria: Nazioatekio Lahiloteza eta Vestiontza Askatzakea |                   |
|                                                                                                    | 110102000.     | 20172000 - Benoro Masteria: Ceasunaren Bustapena eta Ceasun Konsinitarioa<br>20172300 - Benoro Masteria: Felicioanzi di distormegnazioa<br>20172110 - Benoro Masteria: Felicioanzi di osteromegnazioa                                                    |                   |
| 74                                                                                                    | Titulazioa:    | 2017/003 - Uniteristitele Especialita. Anto sinterceja da Minokovgia<br>2017/003 - Uniteristitele Especialita. Antos estimologia da Minokovgia<br>2017/003 - Uniteristitele Especialita. Elidecicuen Programacica                                        |                   |
| 84                                                                                                    | Titulazioa :   | 20174A21 - Undertstatikko Espiczalista: Esperentzia Traumatikoetako Biromekini Lan Egitea (pr. time)<br>20174A53 - Undertstatikko Espiczalista: Gizante eta Lan Artoko Antokulantzia                                                                     |                   |
|                                                                                                    |                | 2017/440 - Unbertretatikin Seperatakan Hotyaniza Panginiza<br>2017/4407 - Unbertretatikin Esperantica Hotyaniza Kongeletaki Heziunizan, Etengatekin Formakunizan, eta Hotuntzen Inskalkuntzen<br>1917/440                                                |                   |
|                                                                                                    |                | 2017 2000 - Understateline Calicularia in controllaria eta Uniciolaria<br>2017 2000 - Understateline Specializia Monte eta Historitza eta Orosean<br>2017 AUS - Understatelini Specializia Luridozi eta Historitza. Fragin Enguistaciana Esaluzatea      |                   |
|                                                                                                    |                | 20172510 - Unitertatlakia Espezatola, Makina-Erremeta eta Platiniazio Teknologia Aureratuan<br>20174445 - Unitertatakio Espezialista Nazioarteratoa Erromanen Aroan                                                                                      |                   |
|                                                                                                    |                | 2017429 - Urberhitatelo Espezaista Onternamo Gestoa eta Banta Prhatua<br>20174540 - Uniberhitatelo Espezaista Zergen Ordanieta                                                                                                    |                   |
|                                                                                                    |                |                                                                                                    |                   |
|                                                                                                    |                |                                                                                                    |                   |
|                                                                                                    |                |                                                                                                    |                   |

Prozesua amaituta, izena ematearen gordekina agertuko zaio, ikasketa antolatzen duen sail, ikastegi edo institutuaren datuekin.

Izena emateko prozesu hau amaitu ondoren, ikasleak erabakiko balu berezko beste titulu batean izena ematea, harremanetan jarri beharko du berezko tituluen bulegoarekin.

Arazorik gertatuko balitz eta ikasleak webgune bidez lortuko ez balu behar bezala amaitu, <u>www.ehu.es</u> gure webgunean, graduondoko ikasketen atalean den inprimakia (berezko titulazioak, izena emateko prozedura, izena emateko eskaera ibilbideari jarraiki) behera kargatuko ahal da.

| r Favoritos | Herramientas Ayuda                     |                                                                                                    |
|-------------|----------------------------------------|----------------------------------------------------------------------------------------------------|
|             | Unibertsitate osoan bila               | VUPV/EHU » Berezko Titulazioak » Ikasleak » Izena emateko prozedura                                                                                   |
|             | Berezko Titulazioak                    | Trana amataka prazadura                                                                                                    |
|             | Berezko Titulazioak                    | Izena emateko prozedura                                                                                                    |
|             | » Ezaugarriak<br>» Berezko titulazioen | 💡 Zabalik izena emateko epea (2016/06/03)                                                                                                    |
|             | eskaintza                              | Datak                                                                                                    |
|             | » Araudia<br>» Idazkaritza             | Ez dago data jakinik. Informazio hori lortzeko, titulua antolatu dutenekin jarri behar zara harremanetan.<br>Helbidea titulu bakoitzeko fitxan dauka. |
|             | Ikasleak                               | Izena emateko lekuak                                                                                                    |
|             | » Izena emateko ptozeduta              | ON LINE egingo da aurre inskripzioa, kurtsorearekin <u>hemen</u> sakatuz.                                                                             |
|             | ≫ Matrikula<br>≫ Laguntzak             | Titulazio batean baino gehiagotan aurreinskripzioa egin nahi badozu, eskaera bakar bat egin behar dozu aukera guztiekin (gehienez 8).                 |
|             | » Titulua                              | Arazorik izanez gero, joan titulazioa antolatzen dutenen idazkaritzetara eta aurkeztu dokumentu hau:                                                  |
|             | » Ziurtagiriak                         | izena emateko eskaera (doc. 67 Kb) honekin batera NANaren edo pasaportearen fotokopia aurkeztu                                                        |
|             | » Inprimakiak                          | beharko da. Heibidea titulu bakoitzeko fitxan aurkituko duzu.                                                                                         |
|             | » Kanpoko praktikak                    | GARRANTZITSUA: Aurreinskripzio orria ikusi ahal izateko Adobe Acrobat Reader izan behar duzu                                                          |
|             | Itakasleak                             | instalatuta, eta pop-up leinoak biokeatu gabe.                                                                                                    |